## Como solicitar reboot a partir da área de cliente

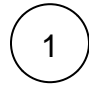

Faça o login na área de cliente CORE, mais precisamente no link: https://core.hostdime.com.br

## Servidores Dedicados

|   |        |                    |              |             | Q        |                     |    |  |  |
|---|--------|--------------------|--------------|-------------|----------|---------------------|----|--|--|
|   | ID     | Hostname           | IP Principal | Data Center | Valor    | Próxima<br>Renovaçã | io |  |  |
| ۲ | HD**** | teste.hostdime.com | 192.168.0.1  | Brasil JPA  | R\$00,00 |                     |    |  |  |
|   |        |                    |              |             |          | Previous            | 1  |  |  |

| dique em detalhes no servidor o qual você quer solicitar reboot Servidores Dedicados          ID       Hostname       IP Principal       Data Center       Valor       Próxima         IO       Hostname       IP Principal       Data Center       Valor       Renovação       Status         IO       Hostname       192.168.0.1       Brasil JPA       R500,00       Atvo         Image: Previous       1       Next         Image: Previous       1       Next                                                                                                    |                                                                                                    | es Dedicados ap                                                                  | os clicar na aba S                                                                                        | 5                                    | U             |                      |        |
|----------------------------------------------------------------------------------------------------|----------------------------------------------------------------------------------------------------|----------------------------------------------------------------------------------|----------------------------------------------------------------------------------------------------|--------------------------------------|---------------|----------------------|--------|
| Servidores Dedicados                                                                                                    | Clique em detalhes r                                                                                                    | no servidor o qual                                                               | você quer solicita                                                                                        | r reboot                             |               |                      |        |
| ID Hostname IP Principal Data Center Valor Próxima<br>Renovação Status   Image: HD**** teste.hostdime.com 192.168.0.1 Brasil JPA R\$00,00 Image: Ativo   Image: Previous 1 1 Next Image: Ativo Image: Ativo   Clique em Solicitar Reboot conforme imagem abaixo.  Entradas de DNS reverso     Clique em Solicitar Reboot conforme imagem abaixo.  Entradas de DNS reverso                                                                                                    | Servidores Dec                                                                                                    | dicados                                                                          |                                                                                                    |                                      |               |                      |        |
| ID       Hostname       IP Principal       Data Center       Valor       Renovação       Status         Image: HD****       teste.hostdime.com       192.168.0.1       Brasil JPA       R\$00,00       Ativo         Image: Prévious       1       Previous       1       Next         Image: Prévious       1       Next         Image: Prévious       1       <                                                                                                    |                                                                                                    |                                                                                  |                                                                                                    |                                      | Q             |                      |        |
| Image: With the state in the state in t | ID Hos                                                                                                    | stname                                                                           | IP Principal                                                                                              | Data Center                          | Valor         | Próxima<br>Renovação | Status |
| Previous       1       Next         Clique em Solicitar Reboot conforme imagem abaixo.       Image: Solicitar Reboot       Image: Solicitar Reboot         Entradas de DNS reverso       Image: Solicitar Reboot       Image: Solicitar Reboot       Image: Solicitar Reboot         Image: Especificações de Hardware       Image: Solicitar Reboot       Image: Solicitar Reboot       Image: Solicitar Reboot                                                                                                    | HD**** teste                                                                                                    | e.hostdime.com                                                                   | 192.168.0.1                                                                                               | Brasil JPA                           | R\$00,00      |                      | Ativo  |
| Clique em <b>Solicitar Reboot</b> conforme imagem abaixo.<br>Entradas de DNS reverso 🎕 Configurar Monitoramento 🖼 Solicitar Reboot 🏹                                                                                                    |                                                                                                    |                                                                                  |                                                                                                    |                                      |               | Previous 1           | Next   |
|                                                                                                    |                                                                                                    |                                                                                  |                                                                                                    |                                      |               |                      |        |
|                                                                                                    | Clique em <b>Solicitar</b><br>Entradas de DNS<br>Especificaçõe                                                                        | Reboot conforme<br>S reverso 📽 C<br>es de Hardware                               | e imagem abaixo.<br>onfigurar Monitora                                                                    | mento 🔁 Sol                          | licitar Reboo | ot 🕻                 | ו      |
| Processador Core 2 Duo E4400 2.0GHz                                                                                                    | Clique em Solicitar<br>Entradas de DNS<br>Especificaçõe<br>Processador                                                                | Reboot conforme<br>S reverso 🛛 🕸 C<br>es de Hardware                             | e imagem abaixo.<br>onfigurar Monitora<br>Core 2 Duo E4                                                   | mento ta Sol<br>1400 2.0GHz          | licitar Rebo  | ot 🛟                 | ]      |
| Processador     Core 2 Duo E4400 2.0GHz       Memória     2GB                                                                                                    | Clique em Solicitar<br>Entradas de DNS<br>Especificaçõe<br>Processador<br>Memória                                                     | Reboot conforme<br>S reverso 🛛 🕸 C<br>es de Hardware                             | e imagem abaixo.<br>onfigurar Monitora<br>Core 2 Duo E4<br>2GB                                            | mento 🔁 Sol                          | licitar Reboo | ot 🛟                 | ]      |
| Processador     Core 2 Duo E4400 2.0GHz       Memória     2GB       Velocidade de Uplink     10 mbit                                                                                                    | Clique em Solicitar<br>Entradas de DNS<br>Especificaçõe<br>Processador<br>Memória<br>Velocidade de                                    | Reboot conforme<br>S reverso 😵 C<br>es de Hardware                               | e imagem abaixo.<br>onfigurar Monitora<br>Core 2 Duo E4<br>2GB<br>10 mbit                                 | mento ta Sol                         | licitar Reboo | ot 🛟                 | ]      |
| ProcessadorCore 2 Duo E4400 2.0GHzMemória2GBVelocidade de Uplink10 mbitSistema OperacionalCentos 5.8 (32bit)                                                                                                    | Clique em Solicitar<br>Entradas de DNS<br>Especificaçõe<br>Processador<br>Memória<br>Velocidade de<br>Sistema Opera                   | Reboot conforme<br>S reverso 📽 C<br>es de Hardware<br>Uplink<br>acional          | e imagem abaixo.<br>onfigurar Monitora<br>Core 2 Duo E4<br>2GB<br>10 mbit<br>Centos 5.8 (32               | nento 🔁 Sol<br>1400 2.0GHz<br>2bit)  | licitar Reboo | ot 🕻                 | ]      |
| ProcessadorCore 2 Duo E4400 2.0GHzMemória2GBVelocidade de Uplink10 mbitSistema OperacionalCentos 5.8 (32bit)Painel de ControlecPanel/WHM                                                                                                    | Clique em Solicitar<br>Entradas de DNS<br>Especificaçõe<br>Processador<br>Memória<br>Velocidade de<br>Sistema Opera<br>Painel de Cont | Reboot conforme<br>S reverso 📽 C<br>es de Hardware<br>Uplink<br>acional<br>trole | e imagem abaixo.<br>onfigurar Monitora<br>Core 2 Duo E4<br>2GB<br>10 mbit<br>Centos 5.8 (32<br>cPanel/WHM | nento ta Sol<br>1400 2.0GHz<br>2bit) | licitar Reboo | ot C                 | ]      |

(1) Um de nossos administradores verificará fisicamente o servidor e reiniciará o mesmo.